## 会員情報とメールアドレスのネット登録について

## 会員の皆様へ

一般社団法人日本家族療法学会では、2015年より個人ページを作成し、運用しております。今後、当法人では学会名簿を廃止し、マイページでの管理を行っていきたいと考えております。みなさまの所属先や居住地は、所属地区の代議員の定数にも関わってまいります。
当法人の適正な事業運営のためにも、年度始めにご自身の情報を確認していただくようお願い申し上げます。

メールマガジンを通じた学会、講演、ワークショップなどの情報提供の利便性を高めていき ます。つきましては、メールアドレスの登録にご協力ください。

## 学会ホームページ

http://www.jaft.org/

検索サイトで「日本家族療法学会」で検索すると、日本家族研究・家族療法学会と出ます のでクリックして開いてください。

会員ページ(裏面画面)に行き、マイページにログイン(会員番号とご自身が登録したパ スワードを入力)し、会員情報を確認のうえ登録してください。

なお、パスワードを忘れた方や初めてログインされる方は、裏面の「手順2」をご参照の うえ、会員番号と生年月日(生年月日は西暦で入力してください。例 1960年1月3日生ま れ 19600103)を入力すると登録されているメールアドレスにパスワード発行のメールが届 きます。

## 日本家族療法学会会員の皆様へ

この度、ご案内いたします WEB 会員情報サービス(マイページ)のご利用方法について、ログインの方法 と利用できる機能をお知らせします。

- マイページログイン方法 日本家族療法学会ホームページ(<u>http://jaft.org/</u>) にアクセスします。 右の〔マイページへログイン〕のボタンをクリック しますとログイン画面(マイページへのログイン) が表示されます。 会員番号とご自身で登録したパスワードを入力し ログインしてください。
- 手順2.「ログイン画面」の「はじめてログインされる方、 パスワードを忘れた方は<u>こちら</u>」からパスワード発行 の手続きをすすめてください。
- 手順3.再度「ログイン画面」にアクセスし、会員番号 と、手順2で発行したパスワードを半角英数字で入力 し、[ログイン]ボタンをクリックします。 学会からの請求書や郵送物のラベルに記載され た、649から始まる10個の数字が会員番号です。 (例:64912345678)
- 手順4.以下の「マイページ」が表示されます。

ログイン画面よりマイページにログインしますと以下の画面が表示されます。

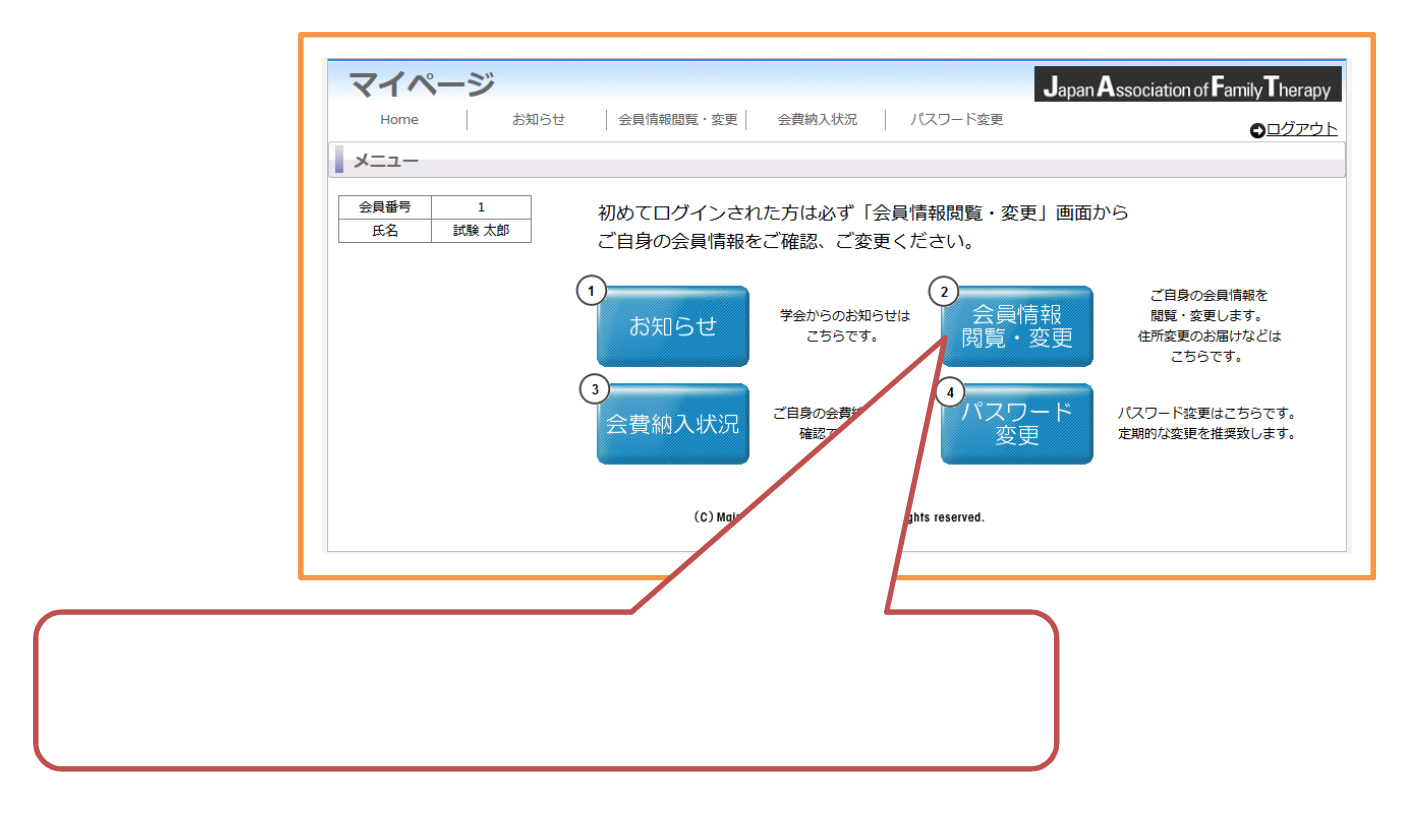

以上、お手数をおかけいたしますがどうぞよろしくお願い申し上げます。

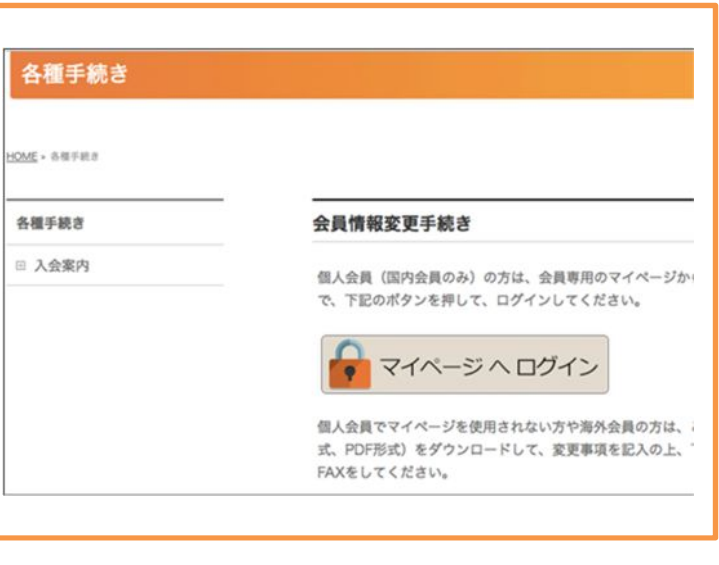

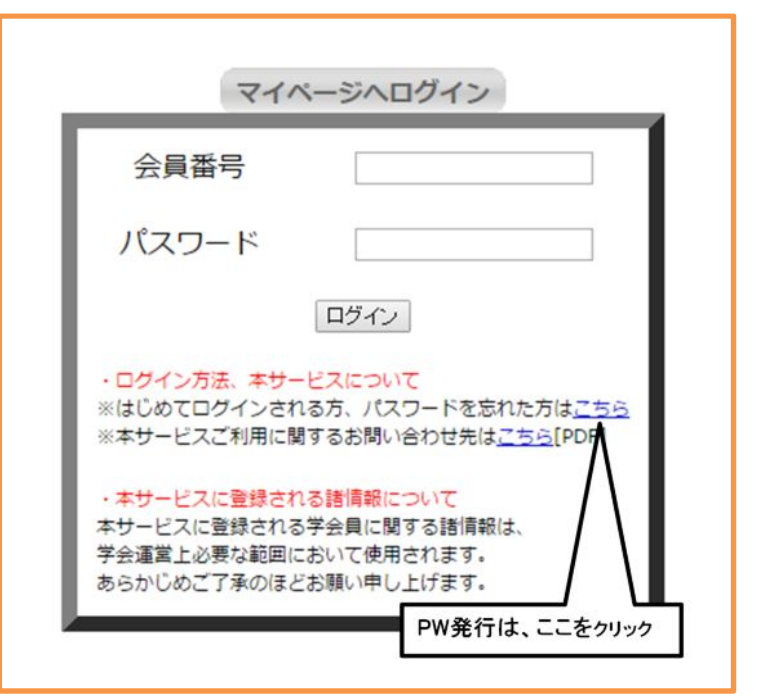